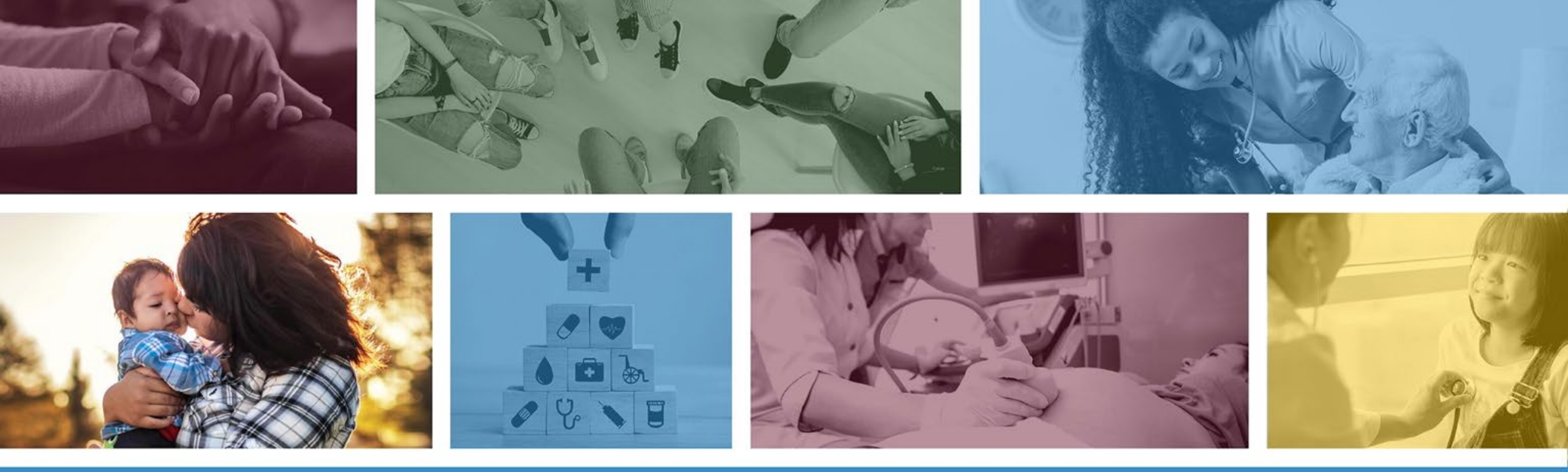

# PASRRL2 Psychiatrist Evaluation PASRR

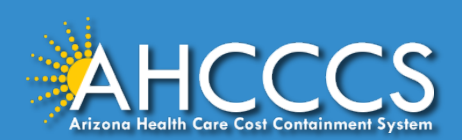

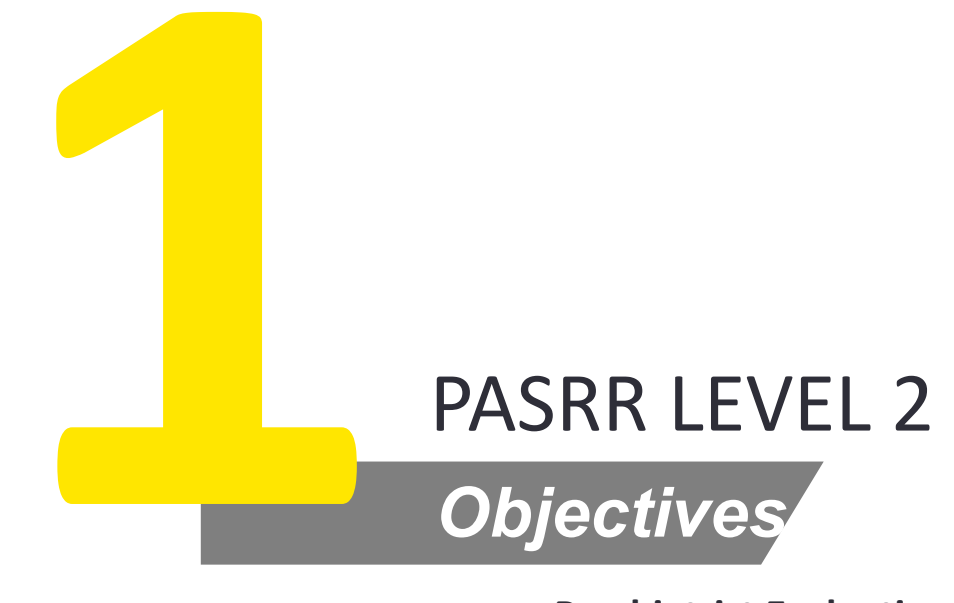

Psychiatrist Evaluation

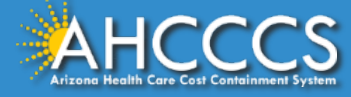

#### How to Navigate

1 As Psychiatrist, navigate to Government Service Portal and click on "Your Cases" from top right corner. Navigate to "PASRR L2 Cases" to view PASRRL2 cases that have been assigned to you

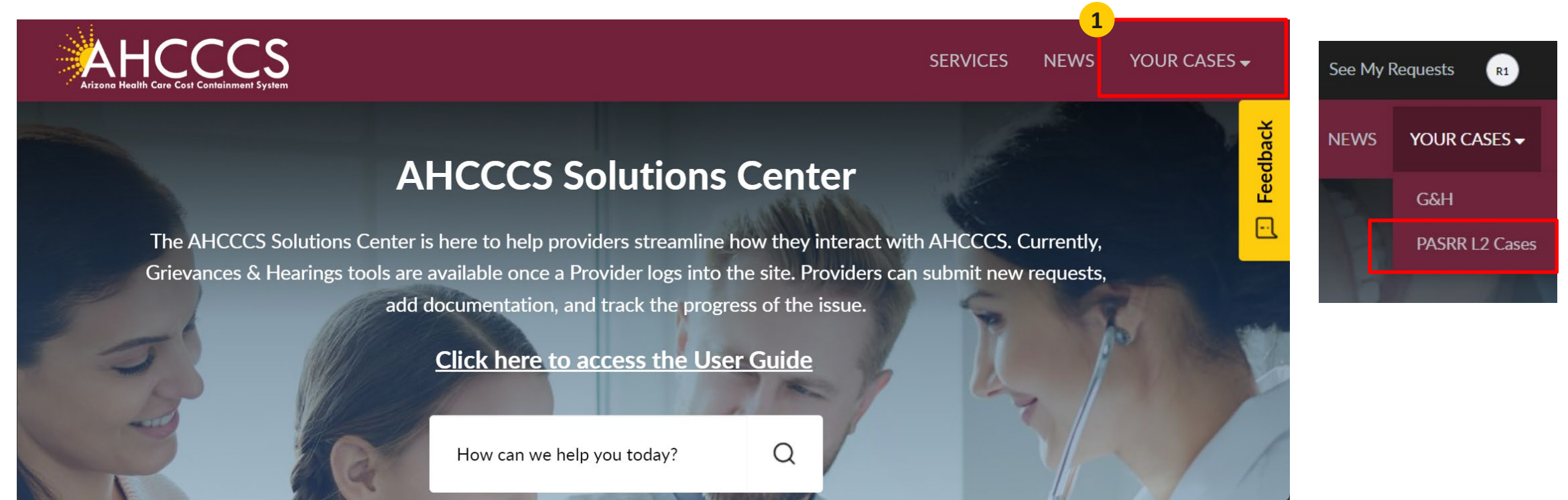

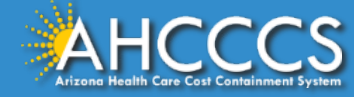

# Pre-Admission Screening and Resident Review (PASRR) Level 2

2 Select the PASRRL2 form that has been assigned to you to complete from this page. You can open the form by clicking on the PASRRL2 form number

|            | enBooks 💄 Ombudsr                            | nan-Citizens Aide 🛛 🗹 | Register to | vote 🖉 az.go     | か                  |                  |                                  |                                  |                    |          |
|------------|----------------------------------------------|-----------------------|-------------|------------------|--------------------|------------------|----------------------------------|----------------------------------|--------------------|----------|
|            |                                              |                       |             |                  |                    | Report an IT     | Issue Se                         | e My Requests                    | вк                 |          |
| Arizona He | HCCCSS<br>ralth Care Cost Containment System |                       |             |                  |                    | SER              | /ICES NE                         | WS YOUR                          | CASES <del>-</del> |          |
|            | ■ L2 PASRR Cases                             |                       |             |                  |                    |                  |                                  |                                  |                    | Feedback |
| 2          | Number                                       | PASRR Level 1         | State       | Opened by        | Assignment group   | Assigned to      | Opened                           | Updated                          |                    | -1       |
|            | PASRRL20001399                               | PASRRL10001230        | New         | PASRR Agent<br>1 | PASRR Coordinators | PASRR Agent<br>1 | 2024-09-<br>26<br>10:38:12<br>AM | 2024-09-<br>27<br>11:13:35<br>AM |                    |          |
|            | PSRRL20001398                                | PASRRL10001229        | New         | PASRR Agent<br>1 | PASRR Coordinators | PASRR Agent<br>1 | 2024-09-<br>26<br>09:36:12<br>AM | 2024-09-<br>26<br>09:36:15<br>AM |                    |          |

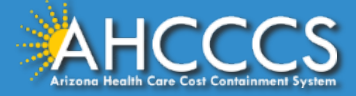

### Print to PDF

To export a PDF copy of the form, once you have clicked into the PASRRL1 ticket, Right-click on Hamburger menu and select "Export to PDF"

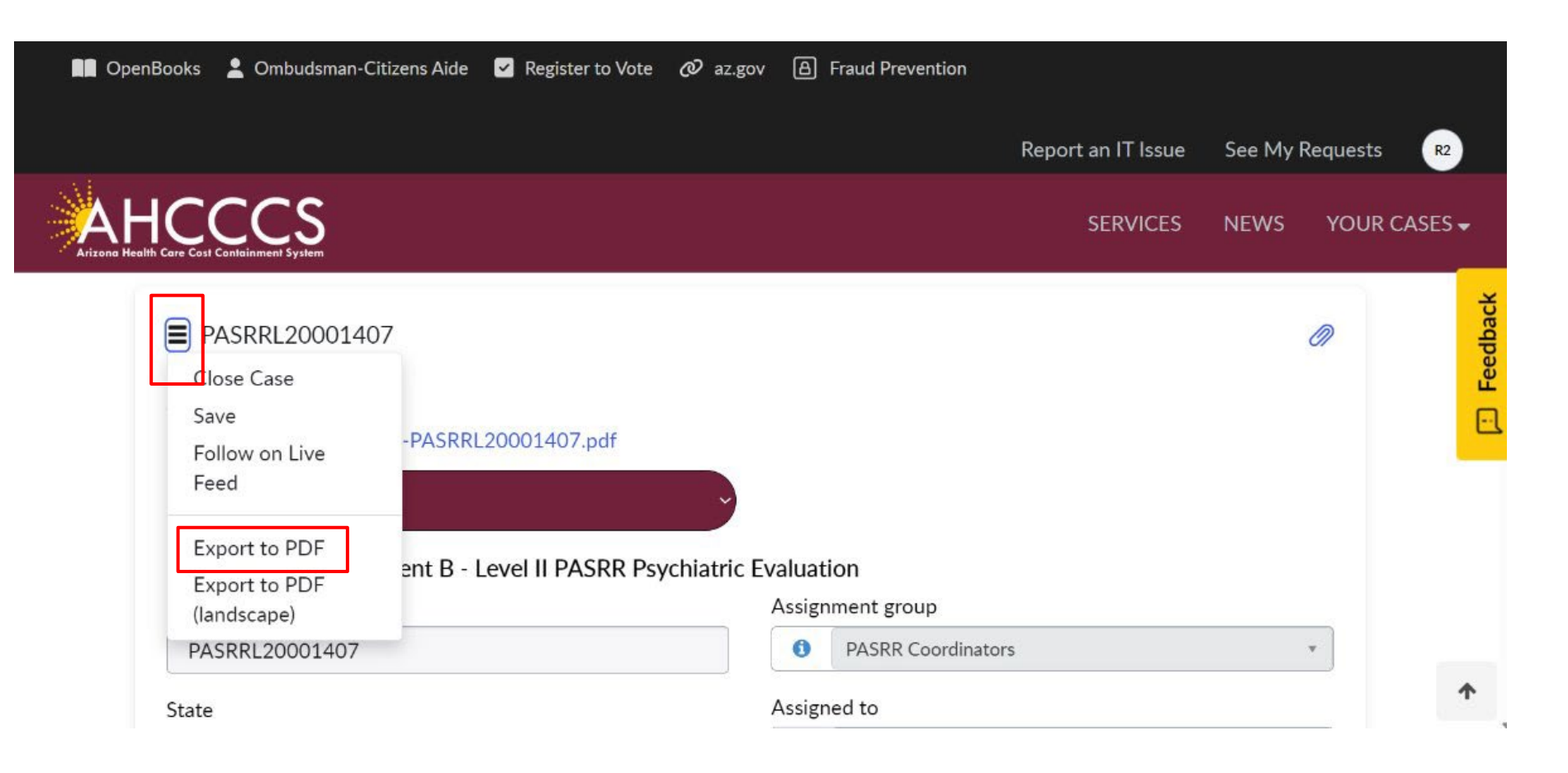

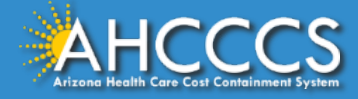

# Mandatory fields

- Once you have navigated to the form, please note that fields marked with an "\*" are mandatory. The form cannot be "Saved" if mandatory fields are blank and an error will be shown on top if you try to submit the form without filling mandatory fields
- 4 Mandatory fields that are not completed will be marked with a red "\*" symbol. In order fill the dates fields, use the calendar picker on the right side. For filling the phone number field, type in 10 digits only

|                                                                                                   | living, in-nome/outpatient care, etc.)                                                                                     |                                    |
|---------------------------------------------------------------------------------------------------|----------------------------------------------------------------------------------------------------|------------------------------------|
| Attachments Edit                                                                                  |                                                                                                    | Poport op IT Issue See My Pequeste |
| PASRR Level 2 Invoice-PSRRL20001399                                                               | .pdf                                                                                                    |                                    |
| * Indicates required                                                                              |                                                                                                    |                                    |
| Select a Section                                                                                  | ~                                                                                                    |                                    |
|                                                                                                   |                                                                                                    |                                    |
|                                                                                                   |                                                                                                    |                                    |
| Pre-Admission Screening and Resident                                                              | Review Level 2                                                                                                    |                                    |
| Pre-Admission Screening and Resident<br>Number                                                    | Review Level 2<br>Assignment group                                                                                         |                                    |
| Pre-Admission Screening and Resident<br>Number<br>PASRRL20001399                                  | Review Level 2<br>Assignment group<br>PASRR Coordinators                                                                   |                                    |
| Pre-Admission Screening and Resident<br>Number<br>PASRRL20001399<br>State                         | Review Level 2         Assignment group         Image: PASRR Coordinators         Assigned to                              |                                    |
| Pre-Admission Screening and Resident<br>Number<br>PASRRL20001399<br>State<br>New                  | Review Level 2         Assignment group         Image: PASRR Coordinators         Assigned to         Image: PASRR Agent 1 |                                    |
| Pre-Admission Screening and Resident<br>Number<br>PASRRL20001399<br>State<br>New<br>PASRR Level 1 | Review Level 2 Assignment group PASRR Coordinators Assigned to PASRR Agent 1 RBHA Group                                    |                                    |

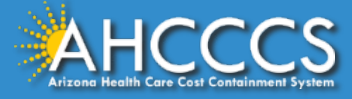

#### Viewing the Level 1 request

From the Level 2 form, you can access the Level 1 form to view by clicking on the little "i" button next to the PASRR Level 1 record that the Level 2 was created from. A pop-up window appears showing the Level 1 form.

|                                                    |                                       | PASRRL10001014                                | 0                      |
|----------------------------------------------------|---------------------------------------|-----------------------------------------------|------------------------|
| Number                                             | Assignment group                      | Attachments Edit                              | Clos<br>Wind           |
| PASRRL20001019                                     | •                                     | PASRR Level I Summary Invoice Report.pdf      |                        |
|                                                    |                                       | Pre-Admission Screening and Resident Review L | evel 1                 |
| State                                              | Assigned to                           | Number                                        | Opened                 |
| Work in Progress *                                 | PASRR Agent 1 * *                     | PASRRL10001014                                | 2024-09-27 07:55:53 AM |
|                                                    |                                       | State                                         | Opened by              |
| PASRR Level 1                                      | RBHA Group                            | Closed *                                      | PASRR Facilities 2 ×   |
| PASRRL10001014 * •                                 | RBHA AZ Complete Health Care *        |                                               | Assignment group       |
|                                                    |                                       |                                               | PASRR Agents      *    |
| Individual Decision Maker/Primary Physician's Name | RBHA Assigned To                      |                                               | Assigned to            |
| Test Physician                                     | · · · · · · · · · · · · · · · · · · · |                                               | PASRR Agent 1 ×        |
| *Date                                              | Psychiatrist on case                  | Short description                             |                        |
| 2024-09-27                                         | · · · · · · · · · · · · · · · · · · · |                                               |                        |
|                                                    | j                                     | Demographics                                  |                        |
| *Individual DOB                                    | Medical Director                      | * PASRR Level 1 Review Type                   | *Admission Date        |
| 4045.07.04                                         | Rebecca Ferguson     * *              | Pre-Admission *                               | 2024-09-26             |
| 1945-07-04                                         |                                       | First Name                                    | *Current Location      |
|                                                    |                                       | ASTest2 FN                                    | Nursing Facility *     |

Middle Initial

Last Name

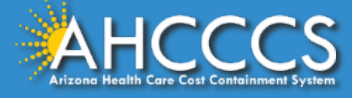

\* Name of Current Location/Facility Test Nursing Home AHCCCS Provider ID

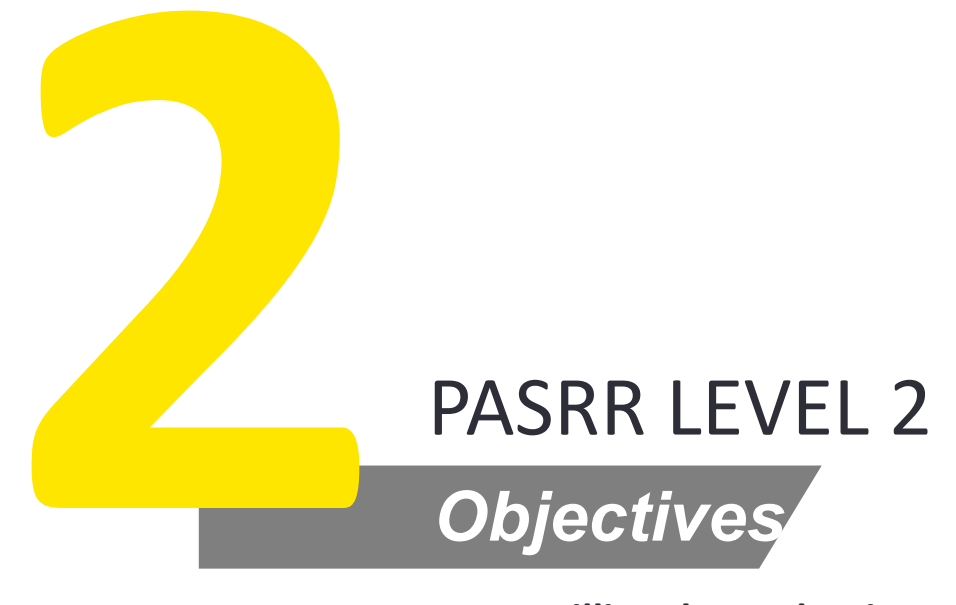

Filling the evaluation

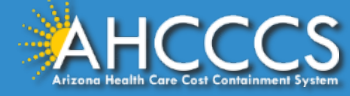

#### **Demographics and Location**

<sup>5</sup> You must complete all mandatory fields in each section to successfully complete the form. Fields marked with an "\*" are mandatory. Certain fields will be pre-populated from PASRRL1 record.

| Pre-Admission Screening and Resident Review Level 2      |
|----------------------------------------------------------|
| Select a Section                                         |
| Pre-Admission Screening and Resident Review Level 2      |
| Nursing Facility Appropriate and/or Specialized Services |
| History & Examination                                    |
| Musculoskeletal-Skeletal System                          |
| Neurologic System                                        |
| Psychosocial History                                     |
| Mental Status Examination                                |
| Behavior & Attitude                                      |
| Affect, Mood & Speech                                    |
| Thought Processes                                        |
| Intellectual Function                                    |
| Signature                                                |
| Date                                                     |

 Nursing Facility Appropriate and/or Specialized Services

 Date of Evaluation

 2024-09-26

 Name of Individual

 John Doe

 Nursing Facility Location

 Initial Review?

 No

 Does the Individual have a principal diagnosis of dementia?

 No

 Does the Individual have a Serious Mental Illness qualifying diagnosis?

2024-09-26

ndividual DOB

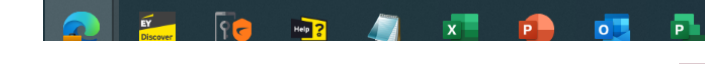

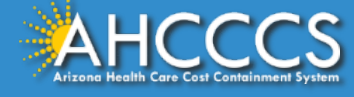

### **Related Lists**

<sup>6</sup> To fill in DSM Diagnosis, click on "DSM IV Diagnosis" from Related List at the bottom of form. This will popup a new window with the details to be filled for DSM

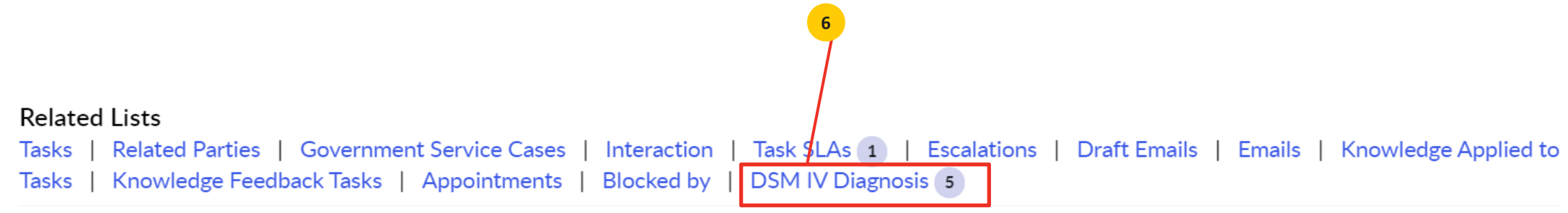

Generate Invoice

Save (Ctrl + s)

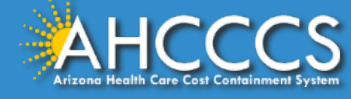

# **DSMV** Diagnosis

- Click "New" to add a new diagnosis.
- 8 Complete information regarding diagnosis on the pop-up

| ∎ DSM I     | V Diagnosis New 7 |           |               | <sup>8</sup> <b>=</b> 2024-08-09 09:13:23 AM |   |
|-------------|-------------------|-----------|---------------|----------------------------------------------|---|
| All > Level | 2 = PSRRL20001189 |           |               | Karan.Ahluwalia@ahcccs.onmicrosoft.co        | m |
| DSM IV      | Diagnostic Code   | Diagnosis | Date of Onset | DSM IV Diagnosis                             |   |
| xis II      |                   |           | 2024-08-05    | DSM IV                                       |   |
| Axis III    |                   |           |               | Axis II                                      |   |
| Axis IV     |                   |           |               | Diagnostic Code                              |   |
| Axis V      | GAF Score         |           |               |                                              |   |
| Axis I      |                   |           |               | Diagnosis                                    |   |
|             |                   |           |               |                                              |   |
|             |                   |           |               | Date of Onset                                |   |
|             |                   |           |               | 2024-08-05                                   | Î |
|             |                   |           |               | Level 2                                      |   |
|             |                   |           |               | <b>1</b> PSRRL20001189                       | × |

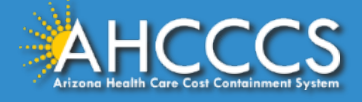

# Signature

Once you have navigated and provided information in the following sections –

- 1. Pre-Admission Screening and Resident Review Level 2
- 2. Demographics and Location
- 3. Past Medical/Surgical History
- 4. Muscoskeletal System
- 5. Neurological System
- 6. Psychosocial History
- 7. Mental Status Examination
- 8. Behavior & Attitude
- 9. Affect & Mood
- 10. Speech
- 11. Thought Processes
- 12. Thought Content
- 13. Intellectual Function

You will need to complete the "Signature" section

#### You can save the form by clicking on "Save"

| Circulture .                                                                                                    |                                                        |
|----------------------------------------------------------------------------------------------------|--------------------------------------------------------|
| Signature                                                                                                    |                                                        |
| I attest under penalty of perjury that:                                                                                                    |                                                        |
| I am a licensed physician who is Board-certified or Board-eligible in psychiatry, or a Psychiatric Nurs<br>to conduct PASRR Level II evaluations of mental illness in conformance with 42 CFR Part 483, Subp<br>680-C. | se Practitioner, and am able<br>part C and AMPM Policy |
| Name                                                                                                    |                                                        |
|                                                                                                    |                                                        |
|                                                                                                    |                                                        |
| Date                                                                                                    |                                                        |
| 2024-09-26                                                                                                    |                                                        |
| Any other remarks:                                                                                                    |                                                        |
|                                                                                                    |                                                        |
|                                                                                                    |                                                        |
| Related Links                                                                                                    |                                                        |
| Add to Update Set                                                                                                    |                                                        |
|                                                                                                    |                                                        |
|                                                                                                    |                                                        |
|                                                                                                    | Save (Ctrl + s)                                        |
|                                                                                                    |                                                        |

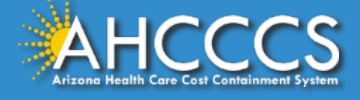